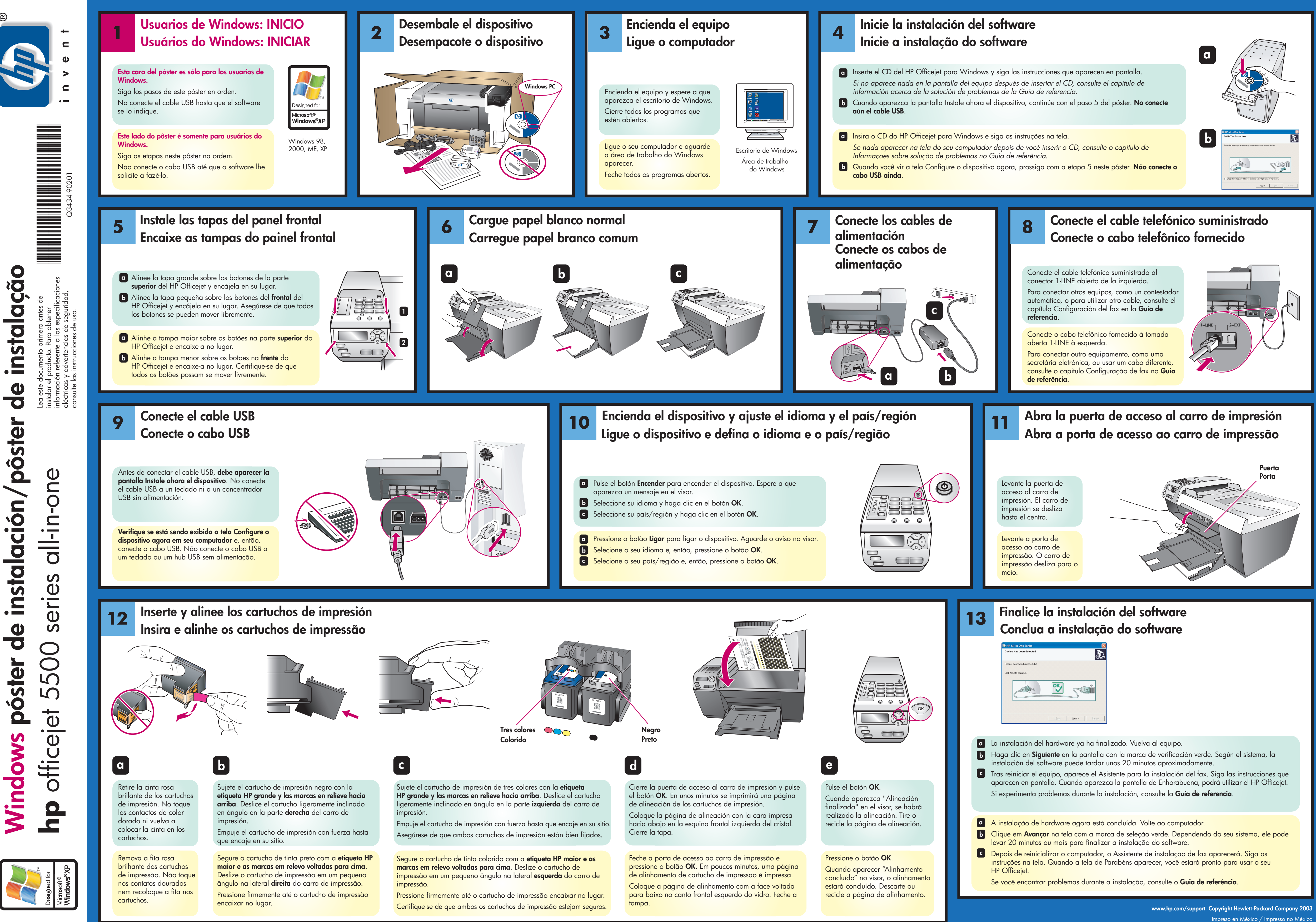

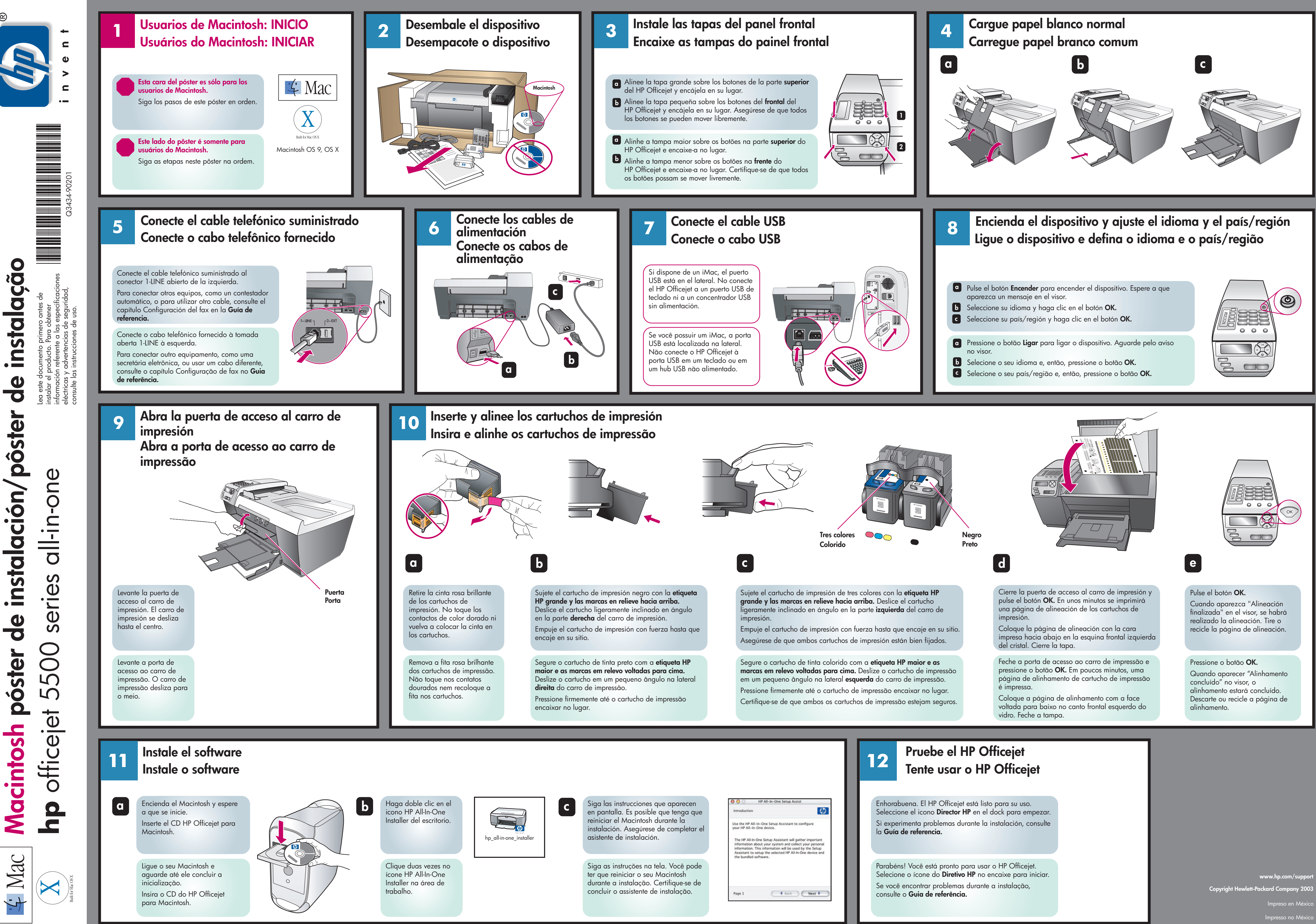

de instalación/pôster Q **Macintosh póster** 

| strucciones que aparecen    |
|-----------------------------|
| a. Es posible que tenga que |
| Macintosh durante la        |
| . Asegúrese de completar el |
| 5                           |

| Introduction                                                                                                    |                                                                                                    | $\langle p \rangle$                               |
|----------------------------------------------------------------------------------------------------|----------------------------------------------------------------------------------------------------|---------------------------------------------------|
| Use the HP All-In-One Si<br>your HP All-In-One devi                                                                             | etup Assistant to config<br>ce.                                                                           | gure                                              |
| The HP All-In-One Setu<br>information about your<br>information. This inform<br>Assistant to setup the<br>the bundled software. | p Assistant will gather i<br>system and collect you<br>nation will be used by t<br>selected HP All-In-One | mportant<br>ur personal<br>he Setup<br>device and |
|                                                                                                    |                                                                                                    |                                                   |